# 사이버캠퍼스 퀴즈 <주관식 단답형> 출제 시 유의사항 안내

### 사이버캠퍼스 퀴즈 <주관식 단답형> 문제 출제 방법

\* <주관식 단답형> 문제를 출제하신 교수님들께서는 반드시 참고하여주시기 바랍니다.

#### 1. 띄어쓰기 여부와 상관없이 정답처리 하는 방법

(ex. 정답이 '성결대학교' 일 때, '성결대학교', '성결 대학교', '성결대 학교' 모두 정답처리 할 경우)

단답형 문제 설정에서 띄어쓰기를 할 만한 곳에 모두 \*를 넣어 정답란 작성 ※ '\*'는 와일드카드로 어떤 문자로도 대치될 수 있습니다.

| 정답 1 | 성*결*대*학*교 | 점수반영비율 | 100% | ~ |
|------|-----------|--------|------|---|
|      |           |        |      |   |

가능한 정답: 성결대학교 / 성 결대학교 / 성결 대학교 / 성결대 학교 / 성결대학 교

### 2. 비슷한 단어 모두 정답처리 하는 방법

(ex. 정답이 '성결대학교' 인 경우, '성결대학교', '성결대' 모두 정답처리 할 경우)

### ▶ 비슷한 단어 모두 정답란에 작성 후 점수반영비율 100% 설정

| 정답 1 | 성결대학교 | 점수반영비율 | 100% | ~ |
|------|-------|--------|------|---|
| 정답 2 | 성결대   | 점수반영비율 | 100% | ~ |

가능한 정답: <u>성결대학교</u> / <u>성결대</u>

## < 최종 답안 설정 >

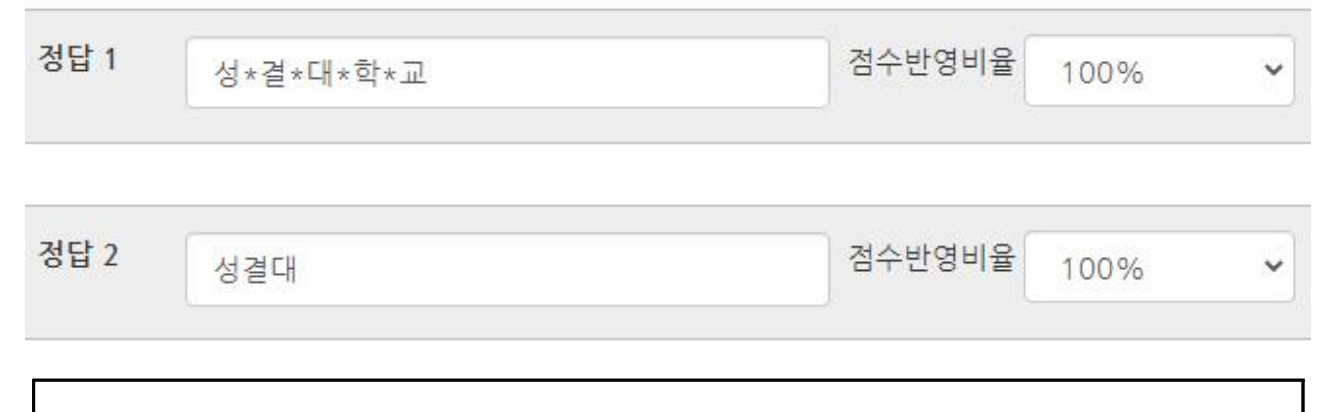

가능한 정답: <u>성결대학교</u> / <u>성 결대학교</u> / <u>성결 대학교</u> / <u>성결대 학교</u> / <u>성결대학</u> 교 / <u>성결대</u>

## ★ 퀴즈 답안 채점이 완료된 이후(시험 제출 이후) 정답란을 수정해야할 경우

- 1. 위의 방법에 따라 정답란 수정
- 2. [퀴즈관리 결과 성적]에서 전체 선택 후 선택된 시도 재채점 클릭

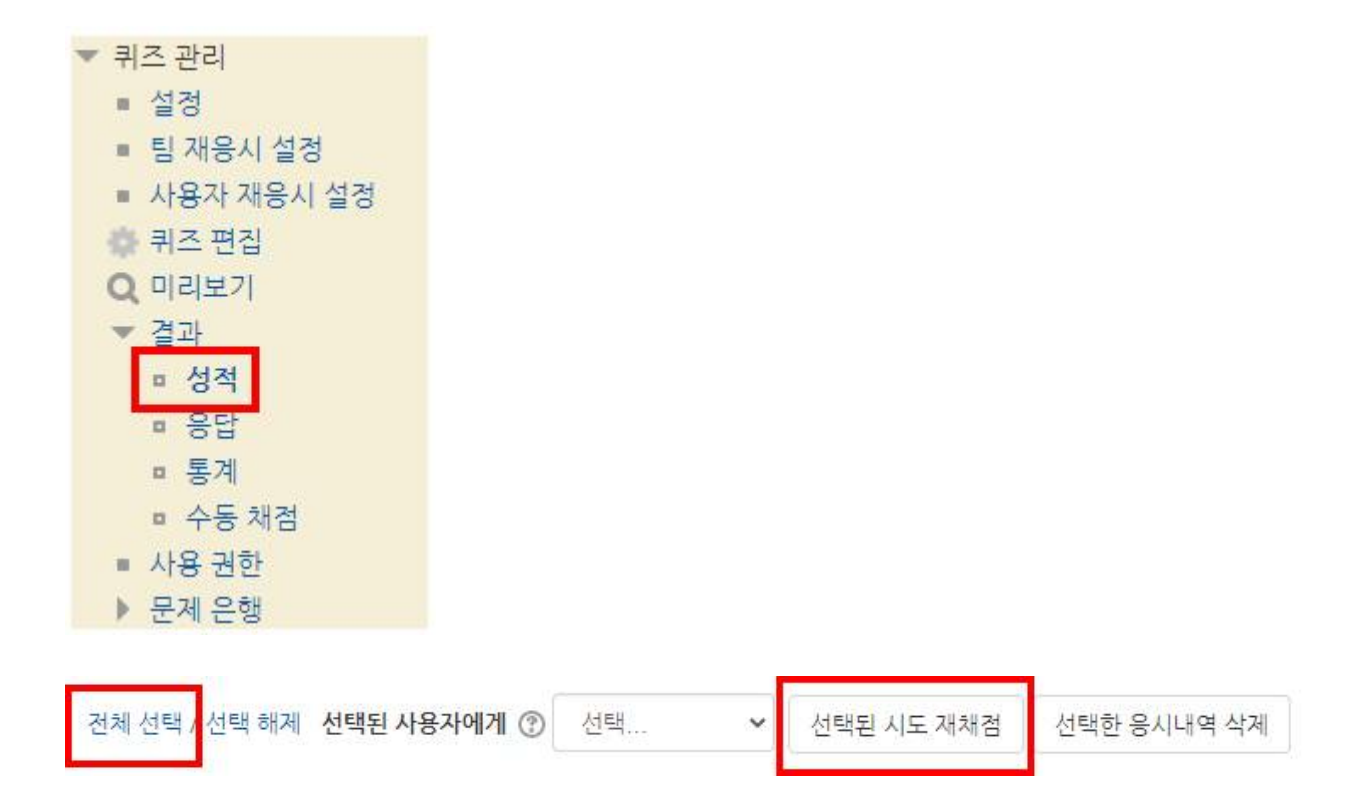

※ 주관식 단답형 문제 출제 방법은 기존 퀴즈 매뉴얼 및 단답형 문제 출제 시 안내 문구에 상세 안내되어 있습니다.